## Meldeformular CIRS (Vorfallmeldesystem) Prozess: F 3.03 Umgang mit Fehlern, Korrekturmassnahmen - Organisationales Lernen Prozesseigner: Qualitätsmanagement

Dokumentenverantwortlicher: Betreuung und Pflege

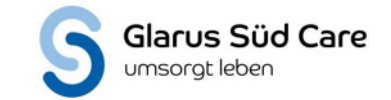

| Um welchen Fall handelt es sich?                                       |
|------------------------------------------------------------------------|
|                                                                        |
|                                                                        |
| CIRS-Meldung (kritischer Vorfall)  Beschwerde (Reklamation)            |
|                                                                        |
| Falltitel/ Thema:                                                      |
|                                                                        |
|                                                                        |
| Arbeitsbereich des Vorfalles:                                          |
|                                                                        |
|                                                                        |
| Angaben zum Erfasser:                                                  |
|                                                                        |
| Name: Funktion:                                                        |
| Vorfall Datum: Klicken oder tippen Sie, um ein Datum einzugeben. Zeit: |
|                                                                        |
| Betriebsunfall Missbrauch/sexuelle Belästigung Mobbing                 |
| □ Pflegerische Vorfälle (gefährliche Pflege) Diebstahl/Betrug _        |
| Beschreibung des Vorfalles:                                            |
|                                                                        |
|                                                                        |
|                                                                        |
|                                                                        |
| Konsequenz/ Ausgangslage:                                              |
|                                                                        |
|                                                                        |
|                                                                        |
| Mögliche Ursachen (persönliche Faktoren / System-, Struktur-Faktoren): |
|                                                                        |
|                                                                        |
| Sofortmassnahmen:                                                      |
|                                                                        |
|                                                                        |
|                                                                        |
|                                                                        |
| Bis hier werden die Spalten durch den Melder ausgefüllt                |

## Meldeformular CIRS (Vorfallmeldesystem) Prozess: F 3.03 Umgang mit Fehlern, Korrekturmassnahmen - Organisationales Lernen

Prozesseigner: Qualitätsmanagement

Dokumentenverantwortlicher: Betreuung und Pflege

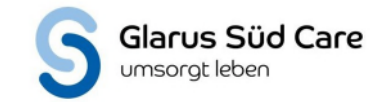

| Durch den qualitätsbeauftragten Dienst auszufüllen                                                     |                             |  |
|----------------------------------------------------------------------------------------------------|-----------------------------|--|
| Weiterführende Massnahmen:                                                                             |                             |  |
|                                                                                                    |                             |  |
|                                                                                                    |                             |  |
|                                                                                                    |                             |  |
| Verbesserungsmassnahmen / Fazit:                                                                       |                             |  |
|                                                                                                    |                             |  |
|                                                                                                    |                             |  |
|                                                                                                    |                             |  |
| Entscheidung Geschäftsführung:                                                                         |                             |  |
| Entsencluding deschartsrumung.                                                                         |                             |  |
|                                                                                                    |                             |  |
| Prozessdokumentation Controlling                                                                       |                             |  |
| Fallnummer / Fall:                                                                                     |                             |  |
| Datum:Klicken oder tippen Sie, um ein Datum einzugeben.                                                |                             |  |
| Melder/-in:                                                                                            |                             |  |
| CIRS erhalten (Qualitätsverantwortlicher Person) am: Klicken oder tippen Sie, um ein Datum einzugeben. |                             |  |
| Datum Info an GF: Klicken oder tippen Sie, um ein Datum einzugeben.                                    |                             |  |
| weitergeleitet an BL am:Klicken oder tippen Sie, um ein Datum                                          | Datum und Visum BL erhalten |  |
| einzugeben.                                                                                            |                             |  |
| weitergeleitet an die Teamleitung                                                                      | Visum                       |  |
|                                                                                                    |                             |  |
| <b>am:</b> Klicken oder tippen Sie, um ein Datum einzugeben.<br><b>Name / Bereich:</b>                 |                             |  |
|                                                                                                    |                             |  |
| Massnahmen erstellt am Klicken oder tippen Sie, um ein Datum                                           | Visum                       |  |
| einzugeben.                                                                                            |                             |  |
| Massnahmen wo abgelegt?                                                                                | Visum                       |  |
|                                                                                                    |                             |  |

## Meldeformular CIRS (Vorfallmeldesystem) Prozess: F 3.03 Umgang mit Fehlern, Korrekturmassnahmen - Organisationales Lernen

Prozess: F 3.03 Umgang mit Fehlern, Korrekturmassnahmen - Organisationales Lernen Prozesseigner: Qualitätsmanagement Dokumentenverantwortlicher: Betreuung und Pflege

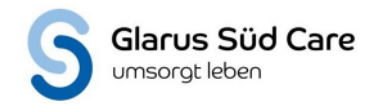

| Massnahmen überprüft (nach einem Monat)               | Visum |
|-------------------------------------------------------|-------|
|                                                       |       |
| am: Klicken oder tippen Sie, um ein Datum einzugeben. |       |
| durch                                                 |       |
|                                                       |       |
|                                                       |       |
| Massnahmen überprüft (nach drei Monaten)              | Visum |
|                                                       |       |
| am: Klicken oder tippen Sie, um ein Datum einzugeben. |       |
| durch                                                 |       |
|                                                       |       |
|                                                       |       |
|                                                       | 1     |
|                                                       |       |
| Datum der Archivierung CIRS                           | Visum |
| Klicken oder tippen Sie, um ein Datum einzugeben.     |       |
|                                                       |       |
|                                                       |       |